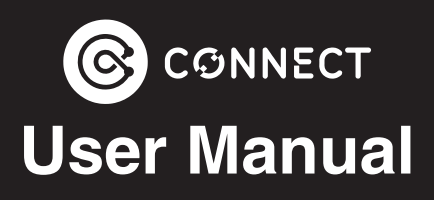

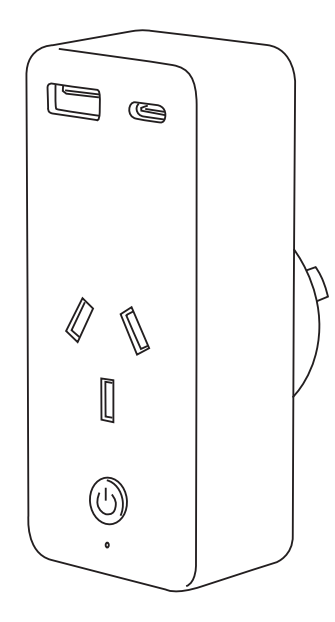

#### **Smart Wi-Fi Plug**

with Dual USB and Power Monitoring

#### CSH-PLGPM-AC1

### What's In The Box

- Smart Plug
- User Manual

### **Specifications**

| Power Supply:        | AC100 ~ 240V                    |  |  |  |
|----------------------|---------------------------------|--|--|--|
| Input Frequency:     | 50/60Hz                         |  |  |  |
| Load Current:        | 10A max 2400W<br>Resistive load |  |  |  |
| USB Output:          | 1 x USB-A, 1 x USB-C            |  |  |  |
|                      | 5V/2.0A (each)                  |  |  |  |
|                      | Total Output: 5V/2.0A           |  |  |  |
| Wi-Fi:               | Wi-Fi 802.11 b/g/n              |  |  |  |
| Wi-Fi Frequency:     | 2.4GHz                          |  |  |  |
| Security:            | WAP/WAP2                        |  |  |  |
| Encryption Type:     | WEP/TKIP/AES                    |  |  |  |
| Working Consumption: | <0.9W                           |  |  |  |
| Standby Consumption: | <0.6W                           |  |  |  |
| Working Temperature: | -20°C - 50°C, < 80%<br>Humidity |  |  |  |
| Storage Temperature: | -20°C - 60°C, < 80%<br>Humidity |  |  |  |
| Weight:              | 130g                            |  |  |  |
| Dimensions:          | 100 x 43.3 x 57.5mm             |  |  |  |

### **Product Diagram**

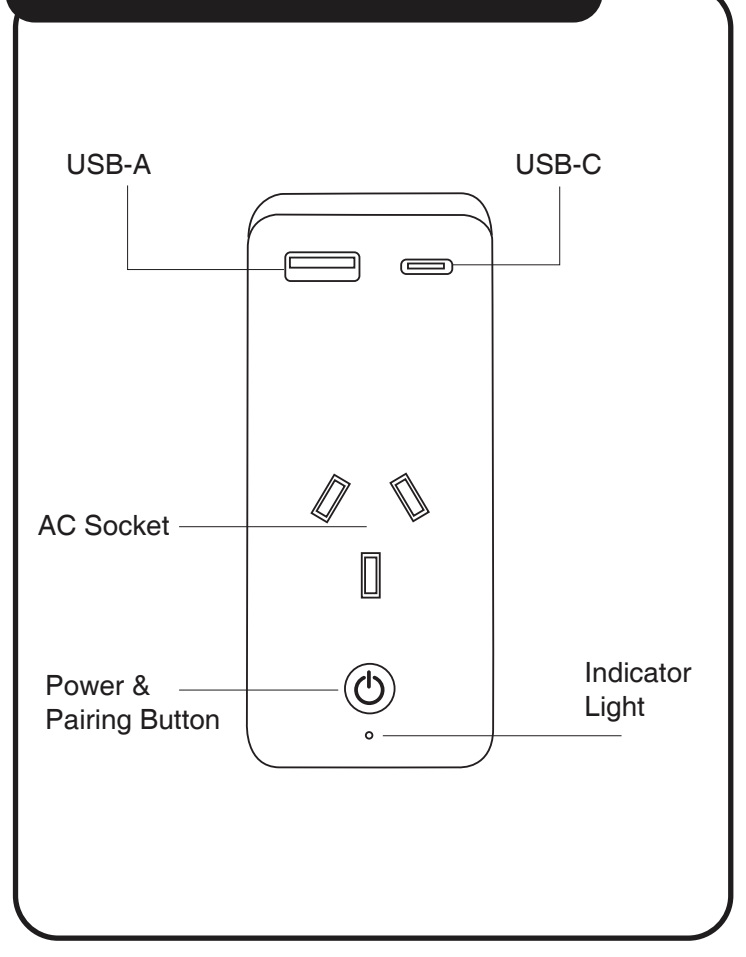

#### Power & Pairing Button Controls

- Press and hold the pairing button for 5 seconds.
- A LED indicator light will start flashing.

There are 2 flashing states:

- Fast Flashing = EZ pairing mode.
- Slow Flashing = AP pairing mode.

Note: In this manual we cover the EZ pairing mode instructions.

# Getting Started with the App

1. Install the Connect SmartHome App for your Smartphone from the iOS App Store or Google Play.

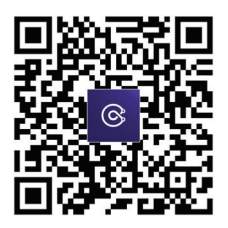

2. Log in with an existing Connect SmartHome account or create a new account.

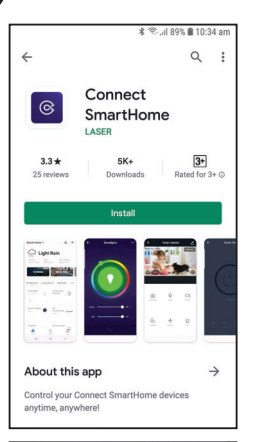

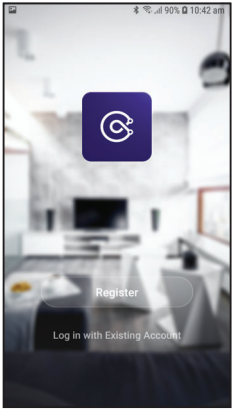

## Connecting to the App

### 1. Turn on the **Bluetooth** function on your Smartphone.

| *数句:                                                                                | 考 💐 🕾 .all 82% 🛢 4:13 pm |  |  |  |  |  |
|-------------------------------------------------------------------------------------|--------------------------|--|--|--|--|--|
| < CONNECTIONS                                                                       | Q                        |  |  |  |  |  |
| Wi-Fi<br>Laser_House                                                                |                          |  |  |  |  |  |
| Bluetooth<br>On                                                                     |                          |  |  |  |  |  |
| Data usage                                                                          |                          |  |  |  |  |  |
| Flight mode<br>Turn off calling, messaging, and<br>Mobile data.                     |                          |  |  |  |  |  |
| NFC and payment<br>Make mobile payments, share data,<br>and read or write NFC tags. |                          |  |  |  |  |  |
| Mobile Hotspot and Tethering                                                        |                          |  |  |  |  |  |
| Mobile networks                                                                     |                          |  |  |  |  |  |
| Location<br>High accuracy                                                           |                          |  |  |  |  |  |

### Connecting to the App

2. Press and hold the Pairing Button on the smart plug for 5 seconds till you get a fast-flashing indicator light.

Hold for 5 secs

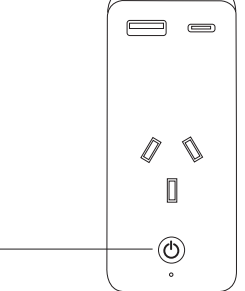

3. Open the Connect SmartHome App and tap the "+" icon to add a device.

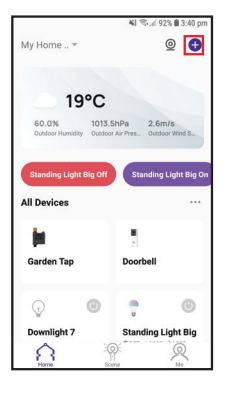

## Connecting to the App

continued...

4. The smart plug icon should appear. Select "Add" under "Discovering Devices".

5. Enter your Wi-Fi details.

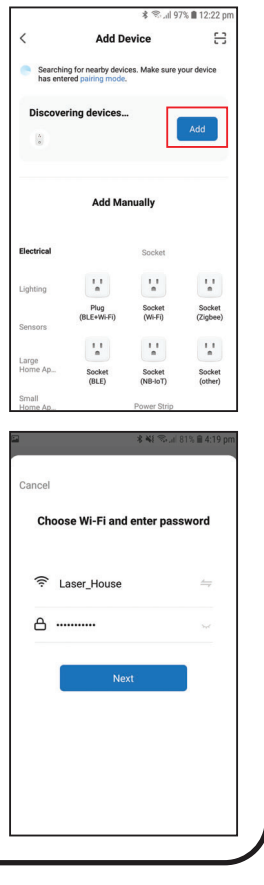

# Connecting to the App

continued...

6. Tap the "+" icon next to the smart plug

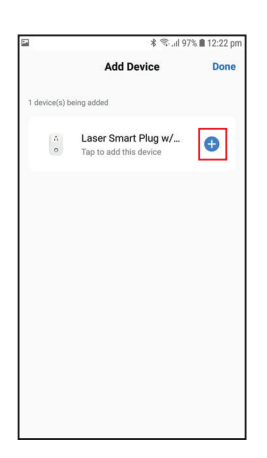

### Connecting to the App

7. When finished pairing tap "Done", then the device will appear on the Connect SmartHom App home screen.

NOTE: If you are unable to pair successfully with the smart plug, please check your Wi-Fi password and make sure you are only using a 2.4GHz Wi-Fi connection. 5GHz connections are not supported.

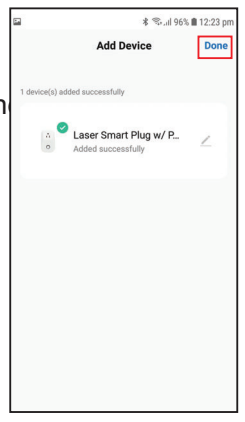

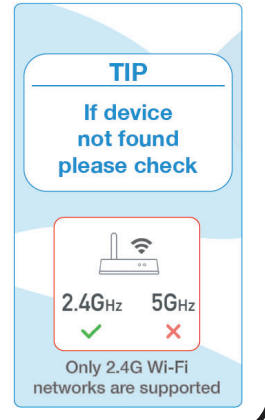

### **Using the Plug**

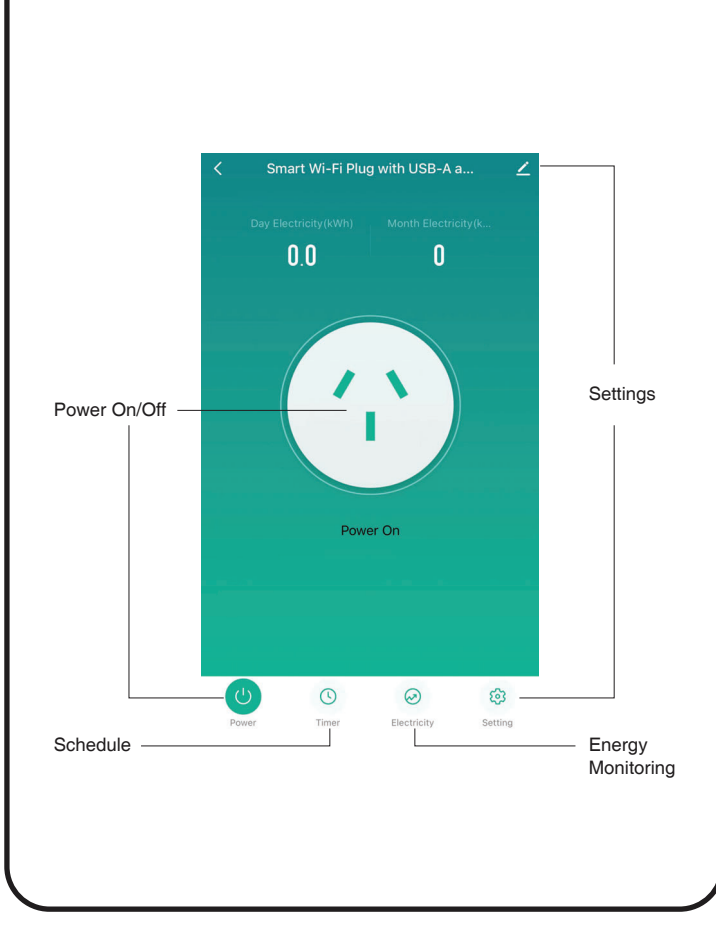

### Using the Plug

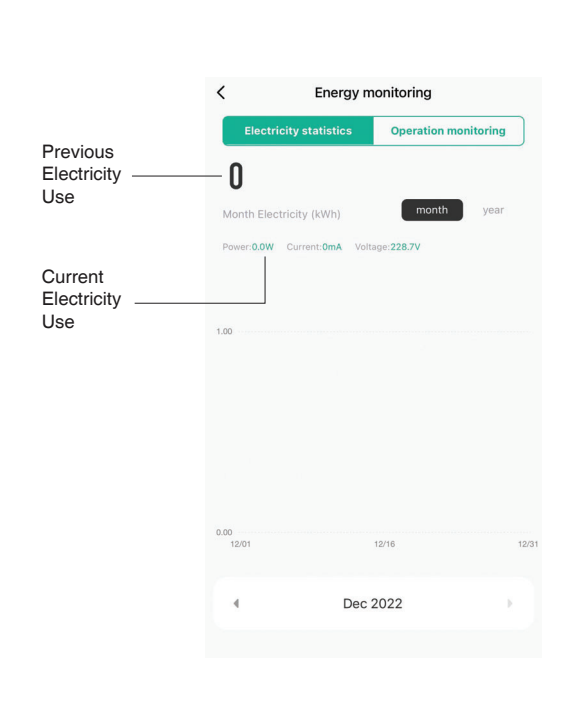

### Using the Plug

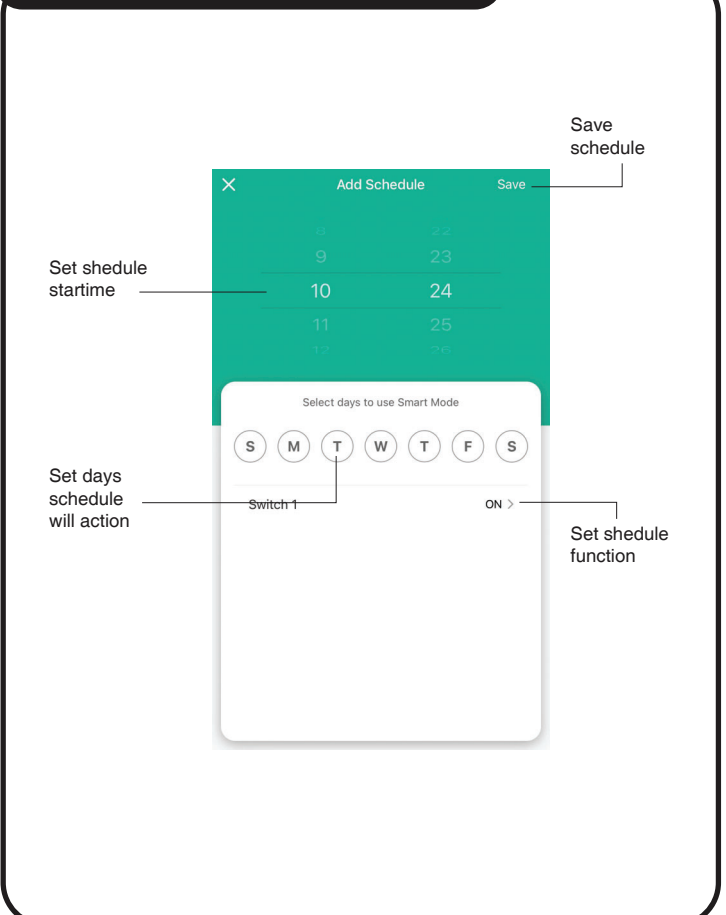

- Open the Google Home App.
- In the "Google Home" main screen, select the
- "+" icon to set up device.

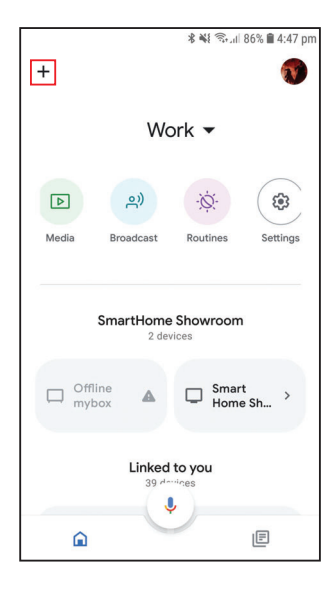

continued...

• Select "Set up device" to add new device, then select "Works with Google".

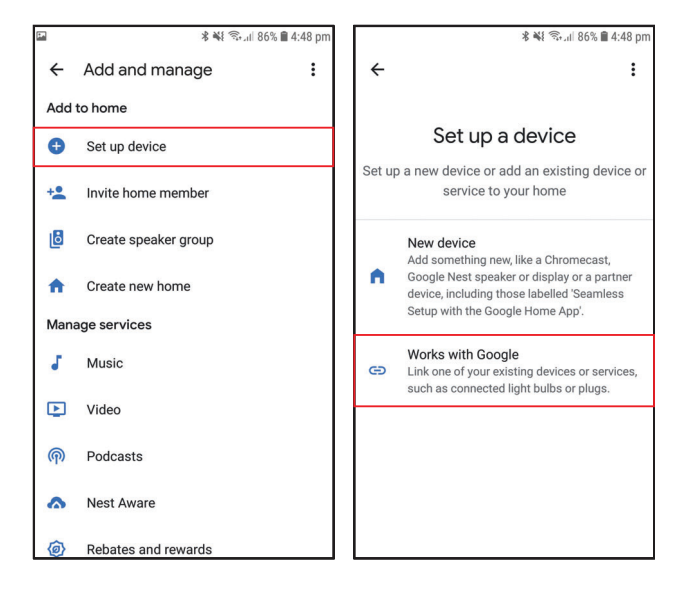

continued...

• A list will appear showing actions and a search function to access more apps: from here, search for the Connect SmartHome App.

| ∦ 🐳 🖘 .ıl 86% 🗎 4:48 pm |                       |   | 💐 🖘 📶 92% 🛢 3:41 pm |                               |                                 |   |     |  |
|-------------------------|-----------------------|---|---------------------|-------------------------------|---------------------------------|---|-----|--|
| ← Ho                    | me control            | Q | •••                 | $\leftarrow$                  | Home control                    | Q | ••• |  |
| Add new                 |                       |   |                     | Linked                        | services                        |   |     |  |
| æ ##                    | Phoebe Smart          |   |                     | 6                             | Connect SmartHome<br>60 devices |   |     |  |
| 🥘 #Aç                   | ge of Discovery IoT   |   |                     |                               |                                 |   |     |  |
| +Hc                     | omeHome               |   |                     | Laser SmartHome<br>76 devices |                                 |   |     |  |
| 10× 10X                 | HOME                  |   |                     | Add ne                        | W                               |   |     |  |
| <b>IC</b> 100           | ntrol                 |   |                     | ß                             | ##Phoebe Smart                  |   |     |  |
| 1H 1Ho                  | me for KNX and Loxone |   |                     |                               | #Age of Discovery IoT           |   |     |  |
| 25s                     | aints                 |   |                     |                               | +HomeHome                       |   |     |  |
| 2NET 2ne                | t Smart               |   |                     | HOME                          | 10X HOME                        |   |     |  |
| 2 <b>S</b> 2Sn          | nart Cloud            |   |                     |                               | ) 1Control                      |   |     |  |

continued...

• Log into your Connect SmartHome account with your email address.

 Once linked, it will show the devices linked to your account: you can assign them to rooms. You will be prompted to authorize apps to sync.

• Click "Done" and then it will give you a list of commands available.

• When successfully linked, you will see the smart plug on your "Home Control" screen.

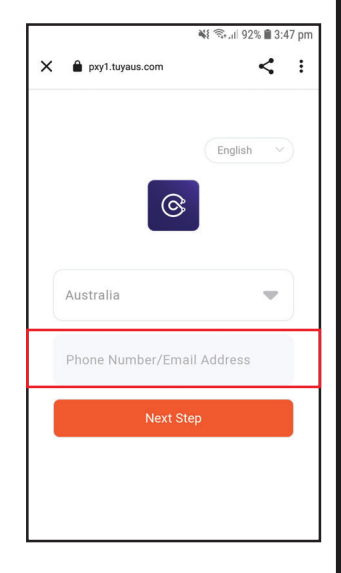

### Troubleshooting

## The Smart Plug is not connecting to the App.

- Check your Wi-Fi username and password are correct.
- Make sure you are only using a 2.4GHz Wi-Fi connection as the 5GHz band is not supported.

• If you are unsuccessfully connecting using Bluetooth with **EZ Mode**. Switch the pairing mode to **AP Mode** by pressing and holding the **Pairing Button** for 5 seconds till you get a slow flashing light. On the app select the + icon to add device, select the **Electrical** category, then select **Socket** (Wi-Fi). Enter you Wi-Fi credentials then on the next screen in the top right change the selection from **EZ Mode** to **AP Mode**. Follow the remaining instructions outlined in the app to connect via AP Mode.

### Troubleshooting

#### I cannot see any Power Monitoring data.

• Check you have a device connected to the smart plug and that it has been switched on.

• Power usage data can take 12 – 24 hours to display in the app. You may need to leave your device running longer for the data to update in the app.

## How to control the USB ports separately to the AC socket?

• Both the USB and AC socket power is controlled by the main power button. There is no way to control these individually.

### Troubleshooting

## My device is turned on but not showing any signs of power.

- Check the power is switched on in the app.
- Check your mobile phone has a network or data connection and that it can connect to the internet.
- Check any individual power switches or overload switches on connected devices.

Thank you for your purchase!

We are 100% Australian owned & operated. To get the most out of your product please read the user manual carefully and keep for future use.

For specific information relating to your product such as Spare Parts, FAQs, Warranty claims, and more, please scan the following QR code:

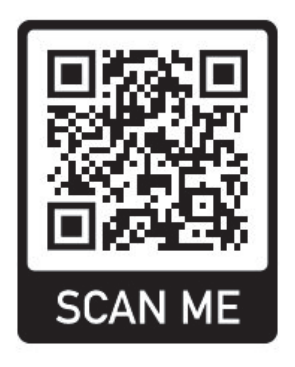

#### Visit our website

#### www.connectsmarthome.com.au

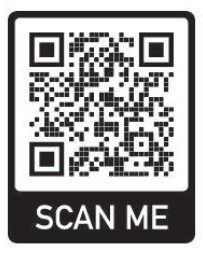

#### Check us out at

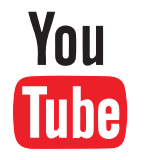

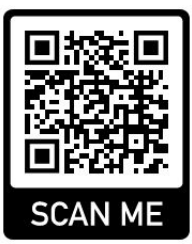

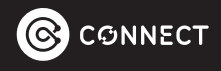